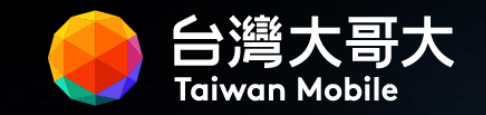

## 訪客e櫃台(eDesk) 客戶使用手冊

2025/02

## Agenda

訪客e櫃台 - 系統介紹
 訪客e櫃台 - 系統登入說明
 訪客e櫃台 - 預約流程教學

P3 P4 P6

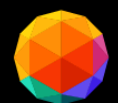

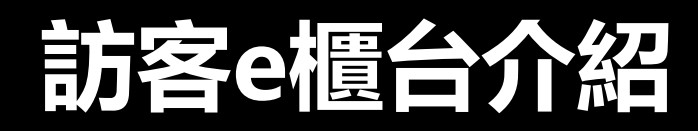

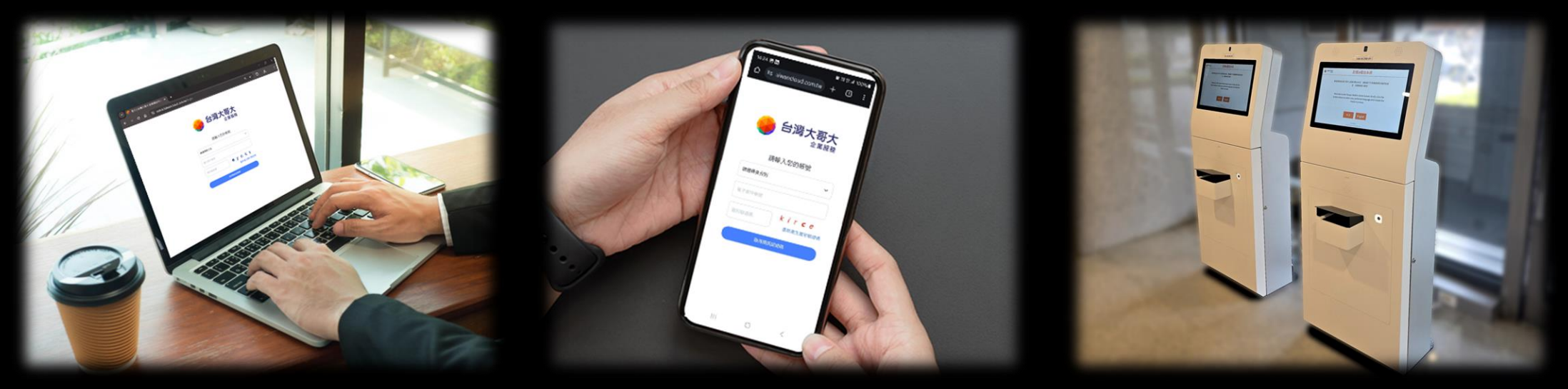

台灣大哥大為 IDC 訪客量身打造<mark>訪</mark>客e櫃檯預約系統,藉此提升報到與管理效率,同時 推動ESG永續發展

訪客e 櫃檯系統,主要功能包括

- 線上預約:訪客可透過網頁或行動裝置預先登記來訪資料
- 自助報到: 設置報到機, 訪客透過QR Code進行自助報到
- 人潮分流: 分散訪客報到人潮, 避免壅塞
- 無紙化: 減少紙張浪費與碳排放, 透過系統化來提升管理效率, 同時助力ESG永續發展

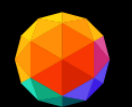

## 訪客e櫃台-登入流程說明

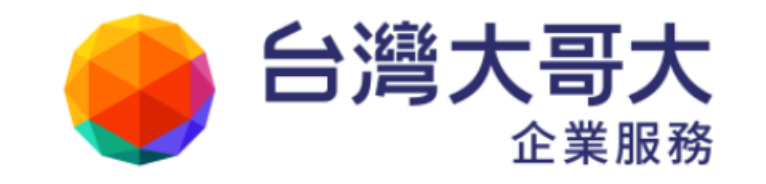

| 請輸入您的 | 帳號 |
|-------|----|
|       |    |

| 1客戶      | ~                                      |
|----------|----------------------------------------|
| 2 電子郵件帳號 |                                        |
| 3 圖形驗證碼  | <b>d</b> 0 0 <b>i n g</b><br>重新產生圖形驗證碼 |
| 4        | 取得簡訊認證碼                                |
|          |                                        |

#### 登入 | 台灣大哥大 訪客預約平台(eDesk)

#### 1 選擇訪客身分

• 請選擇登入身分別 - 『客戶』

#### 2 電子郵件帳號

• 請使用『維護人員名單』登記的email進行登入

#### 3 圖形驗證法

• 請依據網頁指示輸入對應字元

#### 4 取得簡訊認證碼

- 點選後, 系統會發出【一次性密碼】
- 一次性密碼會發送至用戶的【手機號碼】及【email】

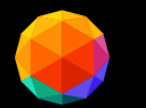

## 訪客e櫃台-多重身份登入流程說明

| <b>台灣大哥大</b><br>企業服務                 |
|--------------------------------------|
| 請輸入您的帳號                              |
| 1 由於您的帳號具有多重身分,您必須指定一組統一編號 X 繼續完成登入。 |
| 客戶 イ                                 |
| 2 test@gmail.com                     |
| 3 請選統一編號 ~                           |
| 4   圖形驗證碼   faear     重新產生圖形驗證碼      |
| 取得簡訊認證碼                              |

#### 1 多重身分說明

• 當email重複登記在不同公司底下時才會發生

#### 2 電子郵件帳號

• 請使用『維護人員名單』登記的email進行登入

#### 3 請選統一編號

• 請依據本次預約的公司, 選擇對應的統一編號

#### 4 圖形驗證法

• 請依據網頁指示輸入對應字元

#### 5 取得簡訊認證碼

- 點選後, 系統會發出【一次性密碼】
- 一次性密碼會發送至用戶的【手機號碼】及【email】

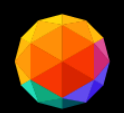

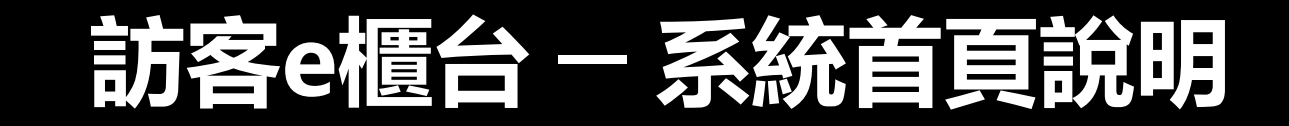

| 申請單列表 ○ 2進階搜索 +新増 ≫提交 ○ 提尋: 前勤→関鍵字 |  |            |     |                         |         |                     |      |   | 4 J<br>• | <b>)能列</b><br>對列表<br>行:<br>交等项 | 長<br>長中的預約<br>現察、新增、<br>別能 | 目進<br>提 |   |     |        |     |
|------------------------------------|--|------------|-----|-------------------------|---------|---------------------|------|---|----------|--------------------------------|----------------------------|---------|---|-----|--------|-----|
| G                                  |  | 申請單號       | 申請人 | 進出機房日期                  | 作業類別    | 提交時間                | 申請狀態 | ¢ |          |                                |                            |         |   |     |        |     |
| 4                                  |  | R241008004 |     | 2024-10-09 ~ 2024-10-09 | 測試E櫃台   |                     | 編輯中  |   | 0        | C                              |                            | •       | 3 | 諸智  | 空生门力能  |     |
|                                    |  | R241008002 |     | 2024-10-11 ~ 2024-10-11 | 親自到機房作業 | 2024-10-08 09:51:14 | 已完成  |   | 0        | ۲                              | 8                          |         |   | 提供業 | 計算一張由語 | 書睈  |
|                                    |  | R241007001 |     | 2024-10-08 ~ 2024-10-08 | 親自到機房作業 | 2024-10-07 11:36:41 | 已完成  |   | 0        | ۲                              | 8                          |         |   | 進行: | 檢視、編輯  |     |
|                                    |  | R241001004 |     | 2024-10-01 ~ 2024-10-07 | 測試E櫃台功能 | 2024-10-01 15:26:48 | 已完成  |   | 0        | 8                              |                            |         |   | 刪除、 | 列印等功能  | נענ |
|                                    |  | R241001002 |     | 2024-10-01 ~ 2024-10-01 | 親自到機房作業 | 2024-10-01 12:55:48 | 已完成  |   | ٢        | 8                              |                            |         |   |     |        |     |

#### 1 歷史申請單列表

 列出所有申請單,供客戶點閱並檢視 每一張已開立的申請單內容,目前系 統保留歷史申請單至少90天

#### 2 申請狀態

 顯示列表中每一張申請單目前的處 理進度,會有:編輯中、已完成、
 已逾期等幾種狀態

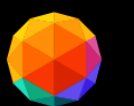

## 訪客e櫃台-系統首頁各功能進階說明

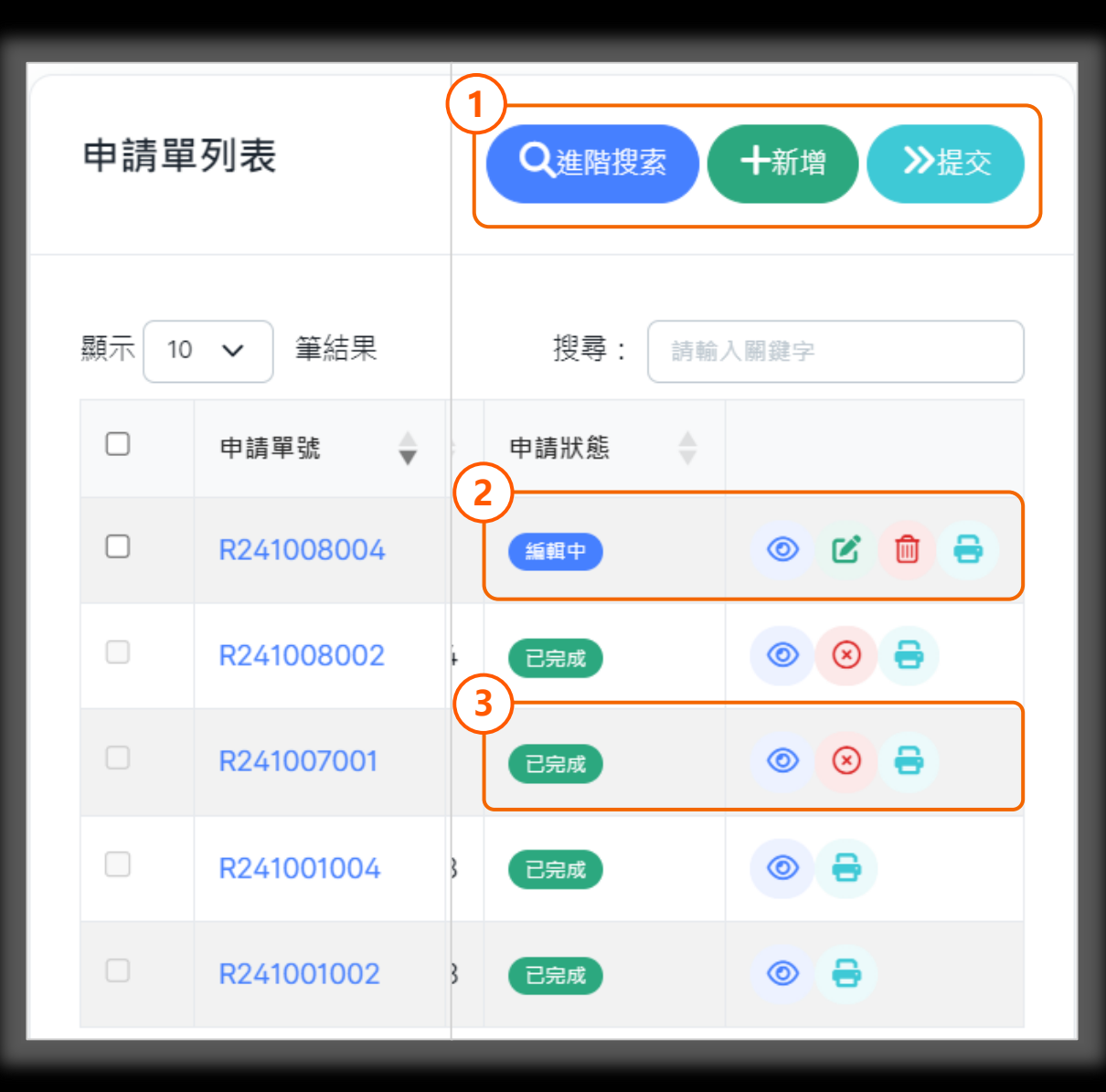

Q進階搜索 (1)功能列表 ╋新増 ≫提交 進階搜尋-條件式篩選及搜尋歷史預約單  $\bullet$ 新增-新增一張新的拜訪預約單 • 提交-產生新的預約單後,需勾選該張預約 • 單並點選【提交】,才完成預約 2) 預約單狀態處於 (編輯中 🕜 編輯-編輯該張預約單内容 ● 刪除-刪除該張預約單 • 😑 列印-列印該張預約單 3 預約單狀態處於 已完成 
 •
 •
 查看-查看該張預約單内容
 • <>>> 作廢-作廢該張預約單內容 當該張預約單有預約人員已完成報到時, 則無法作廢該張預約單) • 🖻 列印-列印該預約單

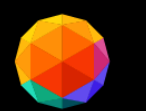

### 訪客e櫃台-新增預約單教學-1

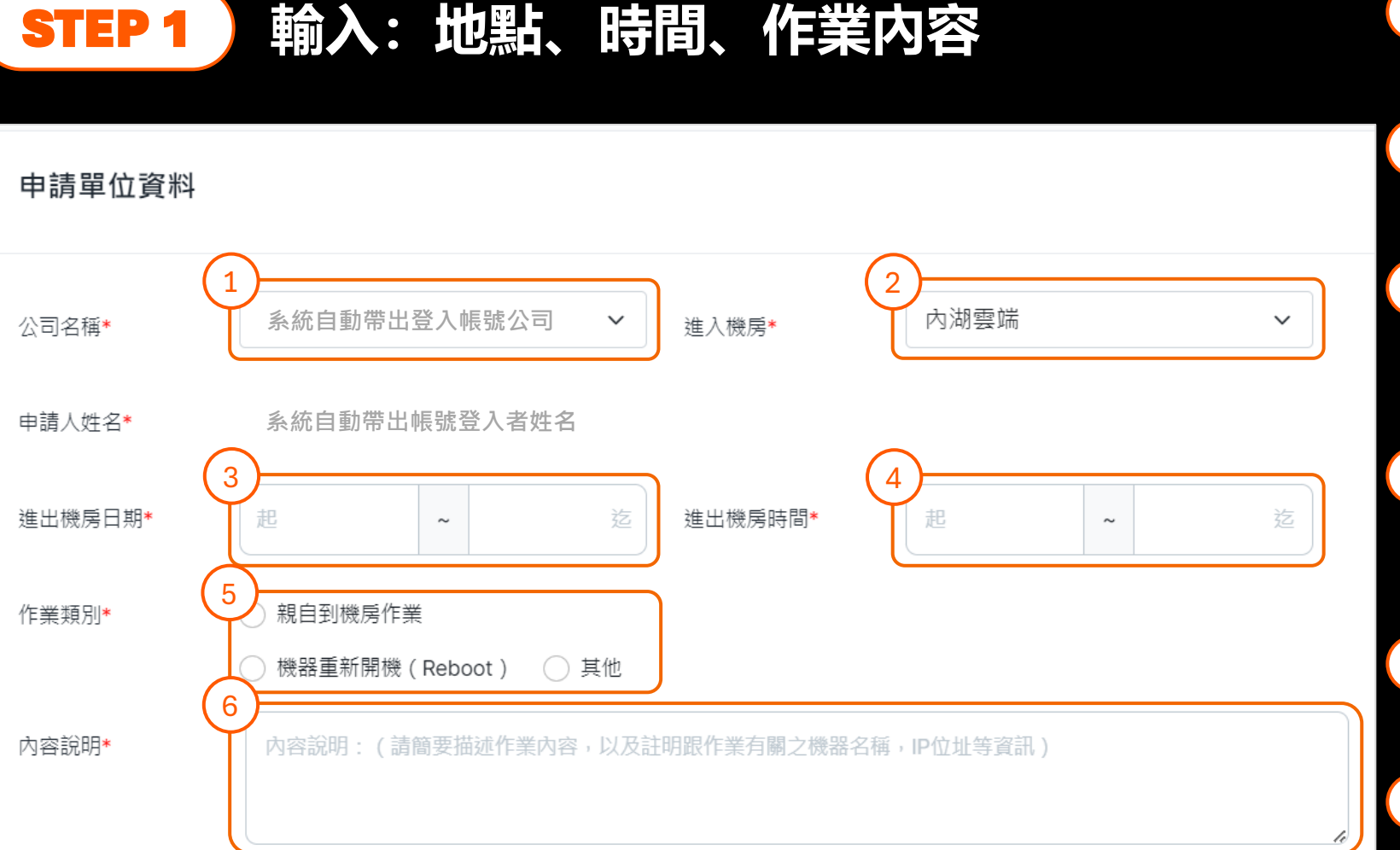

#### 1 公司名稱

• 系統會自動帶出公司名稱

#### 2 進入機房

• 選擇要拜訪的機房

#### 3 進入機房日期

• 選擇要進入及離開機房的日期 (日期 to 日期)

#### 4 離開機房時間

- 選擇要進入及離開機房的時間
   (時:分to時:分)
- 5 作業類別
  - 選擇要拜訪機房的作業類別

#### 6 内容說明

• 請說明作業內容。例如:更換 硬碟、跳線、MA等等

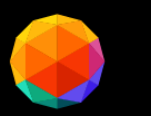

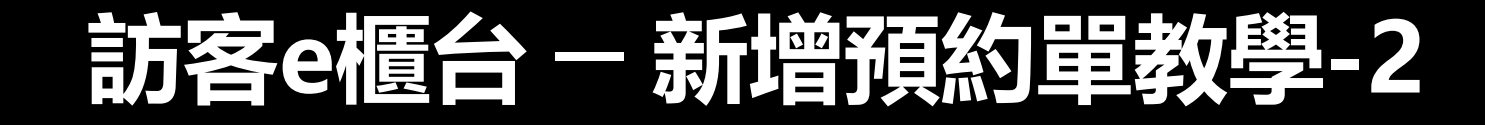

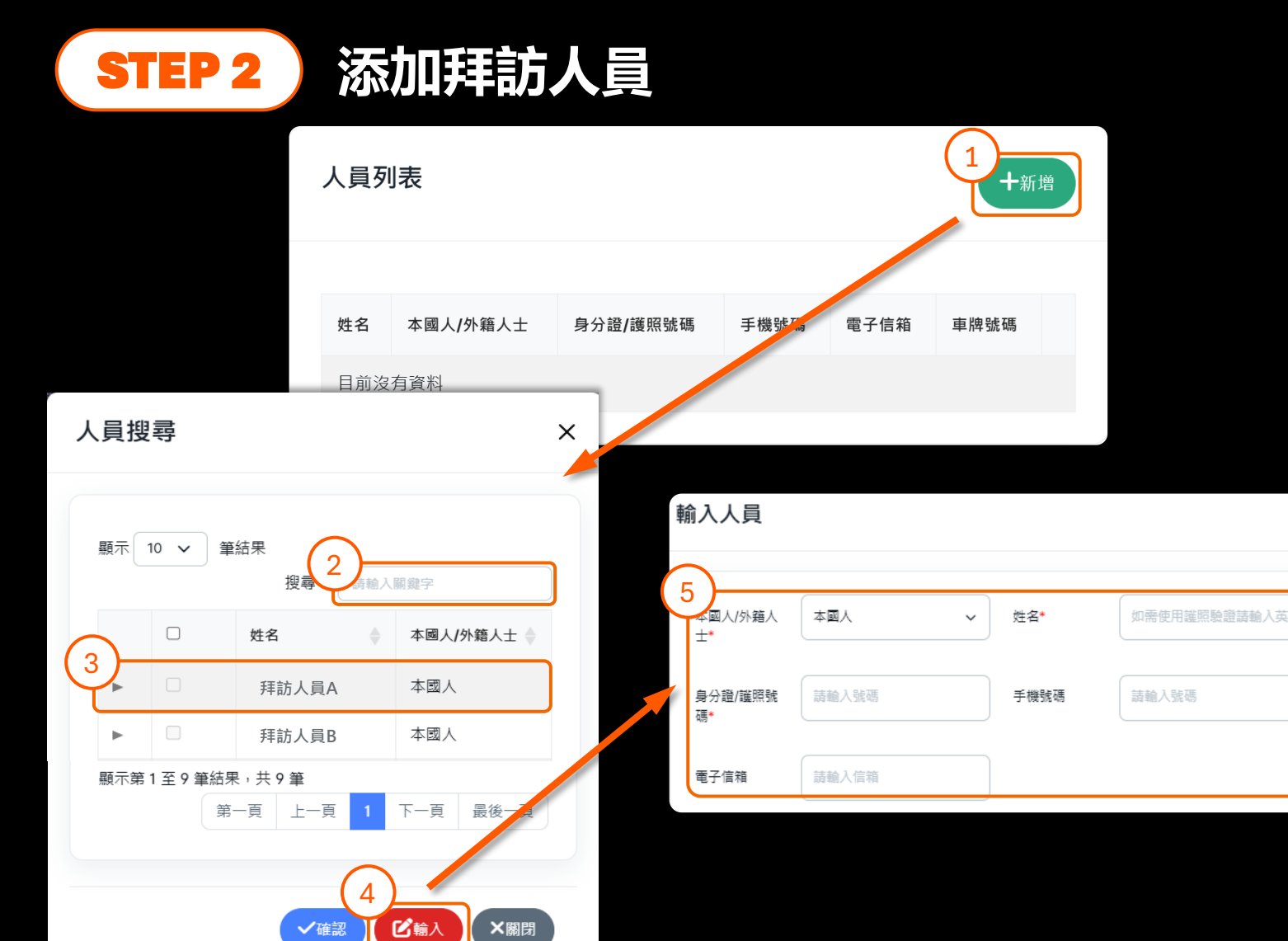

1 新增 +新增

• 點選新增後, 開始添加拜訪人員

#### 2 搜尋

• 供使用者進行人員搜尋

#### ③ 快選人員名單

• 維護人員名單內的人員,可直接 快速勾選

#### 4 手動輸入 🕬

 非維護名單內人員,可透過手動 輸入頁,進行手動輸入

#### 5 輸入人員

- \*號的資料欄需填入
- <u>手機號碼</u>及電子信箱 請則一填入, 以確保系統通知能夠發給該人員

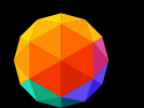

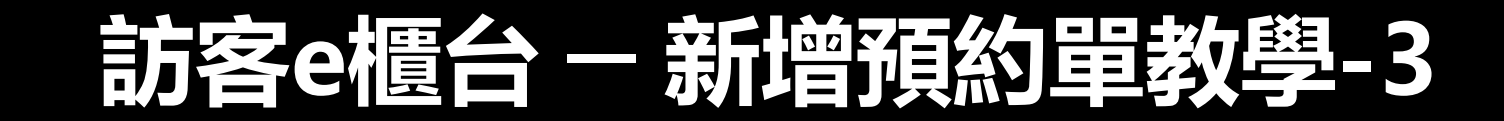

#### STEP 3 選擇開啟機櫃(僅適用雲端機房)

|    | 開啟 | 機櫃 |    |        |                |         |  |
|----|----|----|----|--------|----------------|---------|--|
| (1 |    |    |    |        |                |         |  |
| ٦  |    |    | 排  | 機櫃編號   | <b>CAGE</b> 名稱 | 機房名稱    |  |
|    |    |    | 05 | 3FAO05 |                | 3F A區機房 |  |
| (  | 2  |    | 05 | 3FAP05 |                | 3F A區機房 |  |
| 4  | 6  |    | 13 | 3FAO13 |                | 3F A區機房 |  |
|    |    |    | 13 | 3FAP13 |                | 3F A區機房 |  |
|    |    |    | 21 | 3FAO21 |                | 3F A區機房 |  |
|    |    |    | 21 | 3FAP21 | り重設 会返回        | 3F A區機房 |  |
|    |    |    | 05 | 3FBO05 |                | 3F B區機房 |  |

#### 1 選擇開啟全部機櫃

 點選後,該筆預約單的人員就有 開啟全部客戶所屬機櫃的權限

#### 2 選擇特定機櫃

 供使用者點選特定機櫃,以控制 該筆預約單的人員,僅能開啟特 定機櫃的權限

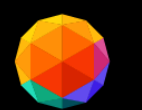

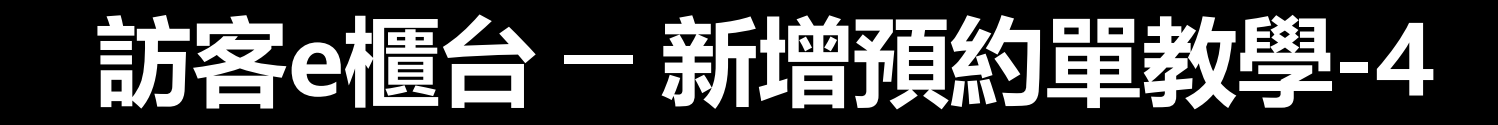

#### STEP 4 完成編輯預約單並提交

編輯完成後,預約單尚需要進行提交才能成功預約

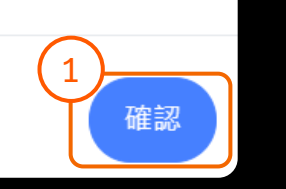

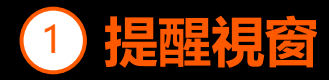

 編輯完預約單後,會跳出提醒視 窗,提醒使用者,需要提交該張 預約單,才算完成成功預約

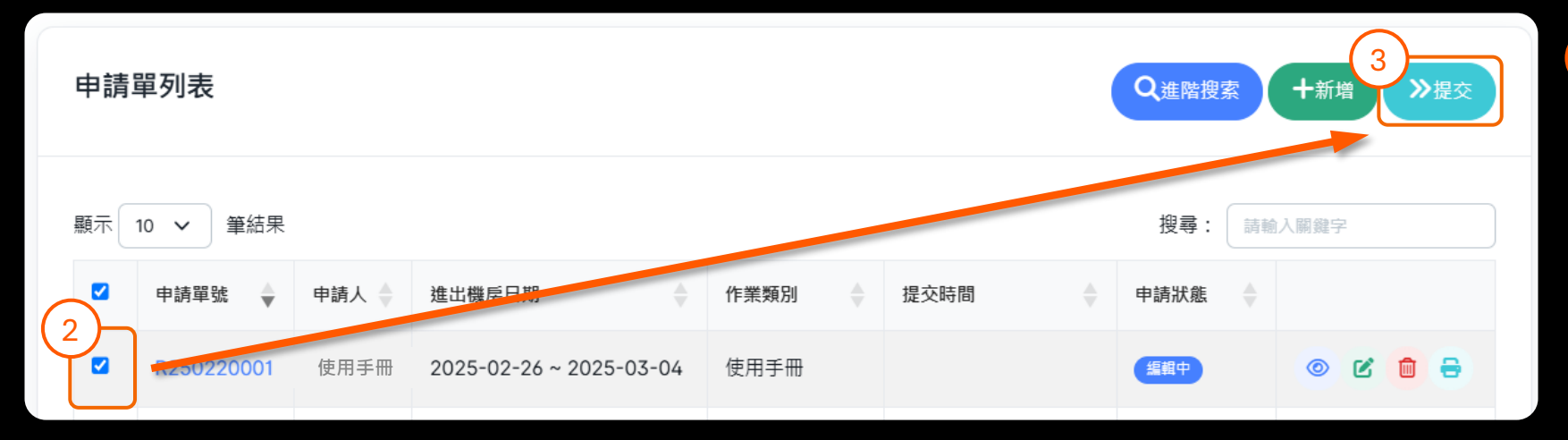

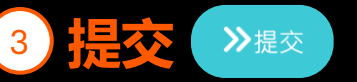

- ・ 點選提交完成預約。
- 確認是否收到報到用QR Code

#### 2) 回到訪客e櫃台首頁

• 図勾選完成編輯的預約單

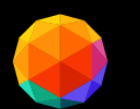

## 訪客e櫃台一新增預約單教學-5

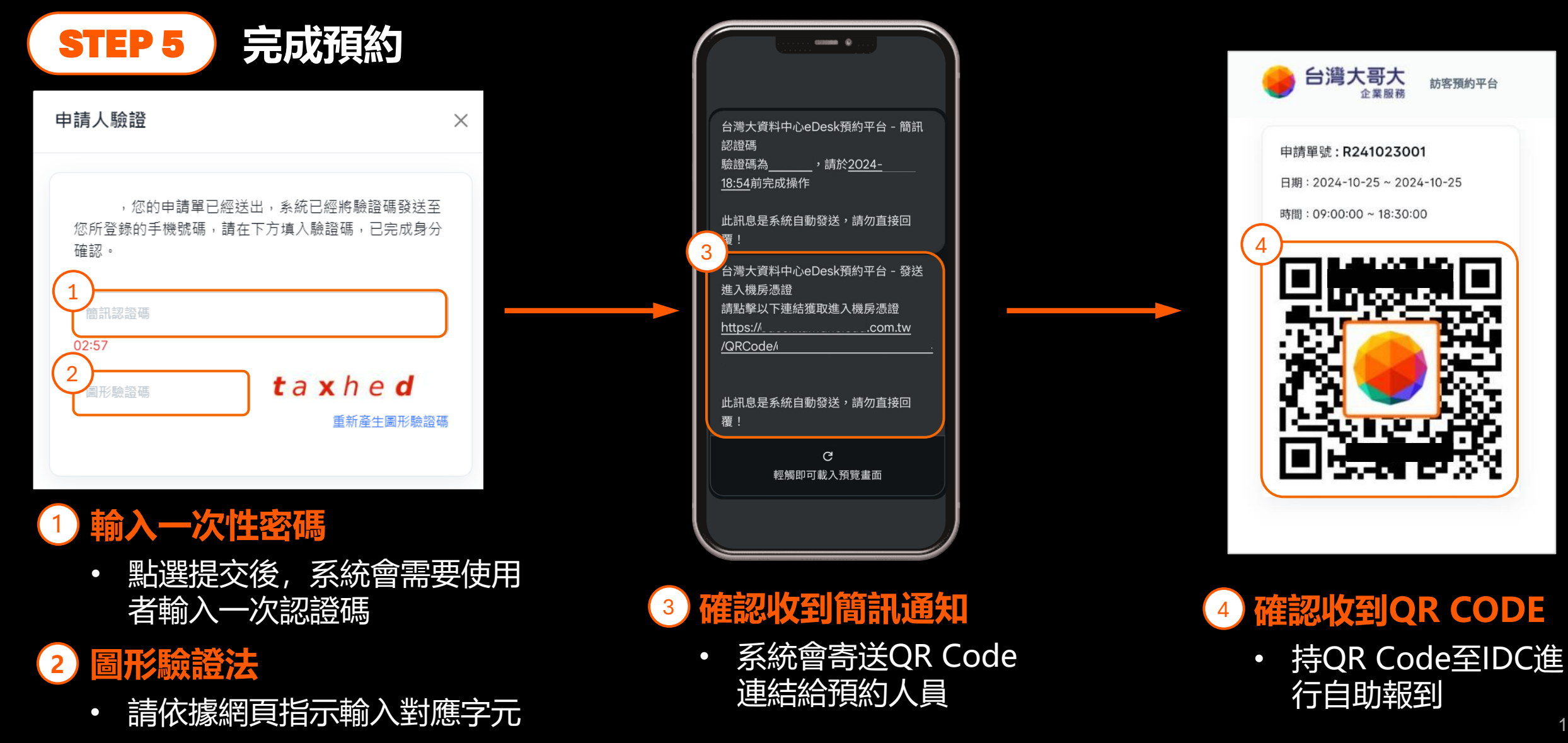

# Thank You

۲

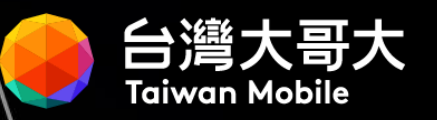